## パートナー様向け Red Hat Partner加入における サポートケース提出方法 パートナー アクセラレーション デスク Partner Acceleration Desk Solution Provider(再販)契約 2025/4/21 v1.0

レッドハット株式会社 パートナーエコシステム事業本部

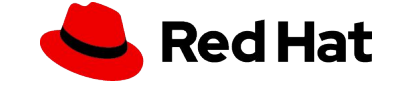

目次

2

- (1)サポートケースにログインする
  (2)一般サポート提出方法
  (3)Sales Opportunityサポート提出方法
  (4)Businessサポート提出方法
   Appendix:ケース内容サンプル
- ・Appendix:申請する前にご覧ください

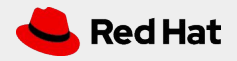

## パートナー アクセラレーション デスク (PAD) とは?

3

パートナーアクセラレーションデスク(PAD)は、製品およびテクノロジーレベルの パートナー向けヘルプデスクです。既存パートナーの皆様がRed Hatとの協業プロ セス全体を通して、一元的な「ヘルプ」機能をご利用いただけます。

このサービスにより、パートナープログラムに加入したパートナー様は、Red Hat のサービス、パートナープログラム、製品認定、エンゲージメントプロセスなどに関 するご質問を気軽にお問い合わせいただけます。

\*この手順書は、パートナープログラムに参加しているパートナー様が、ポータル 画面でのエラーやメンバー追加などをお問い合わせいただくための手順書になり ます。

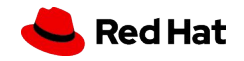

## サポートケースにログイン

## 1. パートナーコネクトにアクセスします- <u>https://connect.redhat.com/en/support</u> 2.赤ボタン「Get assistance(サポートを受ける)」をクリックします

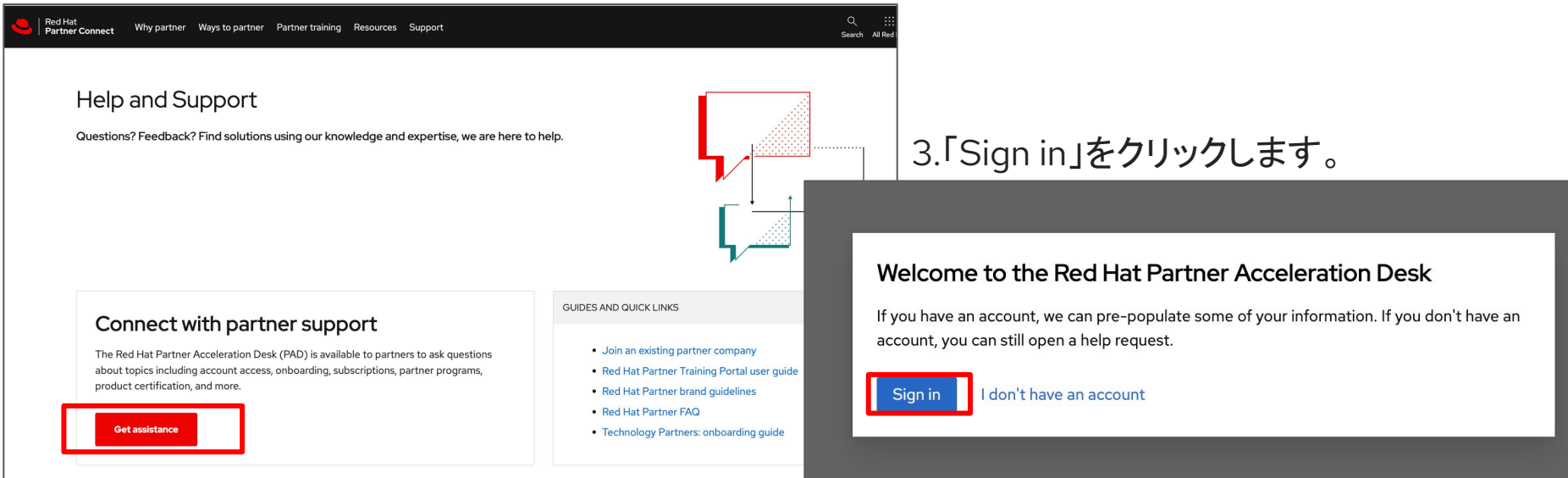

#### 4. ID/PWを入力してLog inをクリック

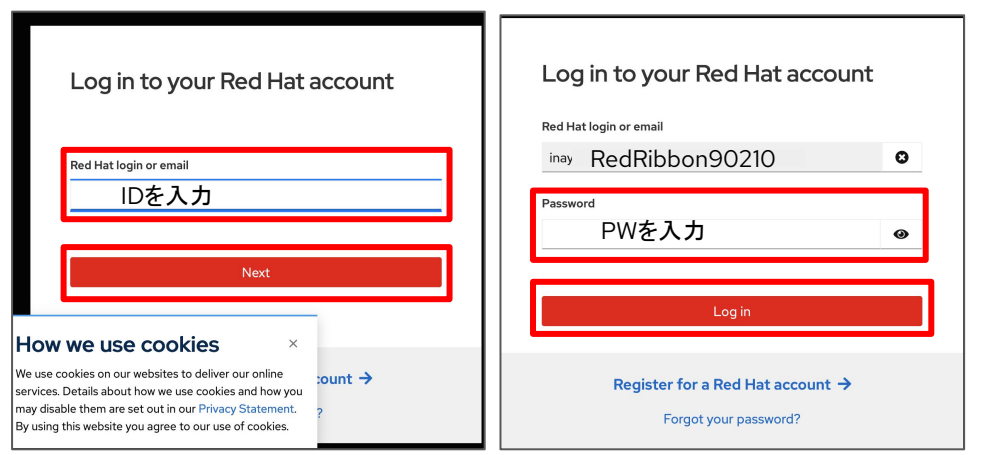

### 5. 青ボタン「Create」をクリック

|                    | eration Desk |                            |                         |                    |
|--------------------|--------------|----------------------------|-------------------------|--------------------|
| Filters            | «            | Q Search by case ID Search | Create Case             | 0 - 0 of 0         |
| Product            |              | Case Id 1 Summary 1        | Product                 | Case Type 🕴 Status |
| Select a product   | •            |                            |                         |                    |
| Status             |              |                            | 0                       |                    |
| Select a status    | •            |                            | Ч.                      |                    |
| Case Type          |              |                            | No cases yet            |                    |
| Select a case type | •            |                            | To get started create a | new case.          |
|                    |              |                            |                         |                    |

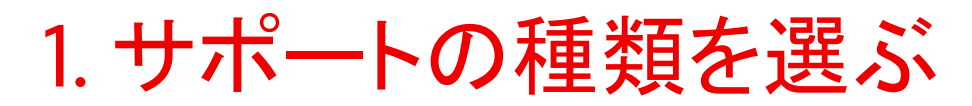

#### 問い合わせのカテゴリーを選択します

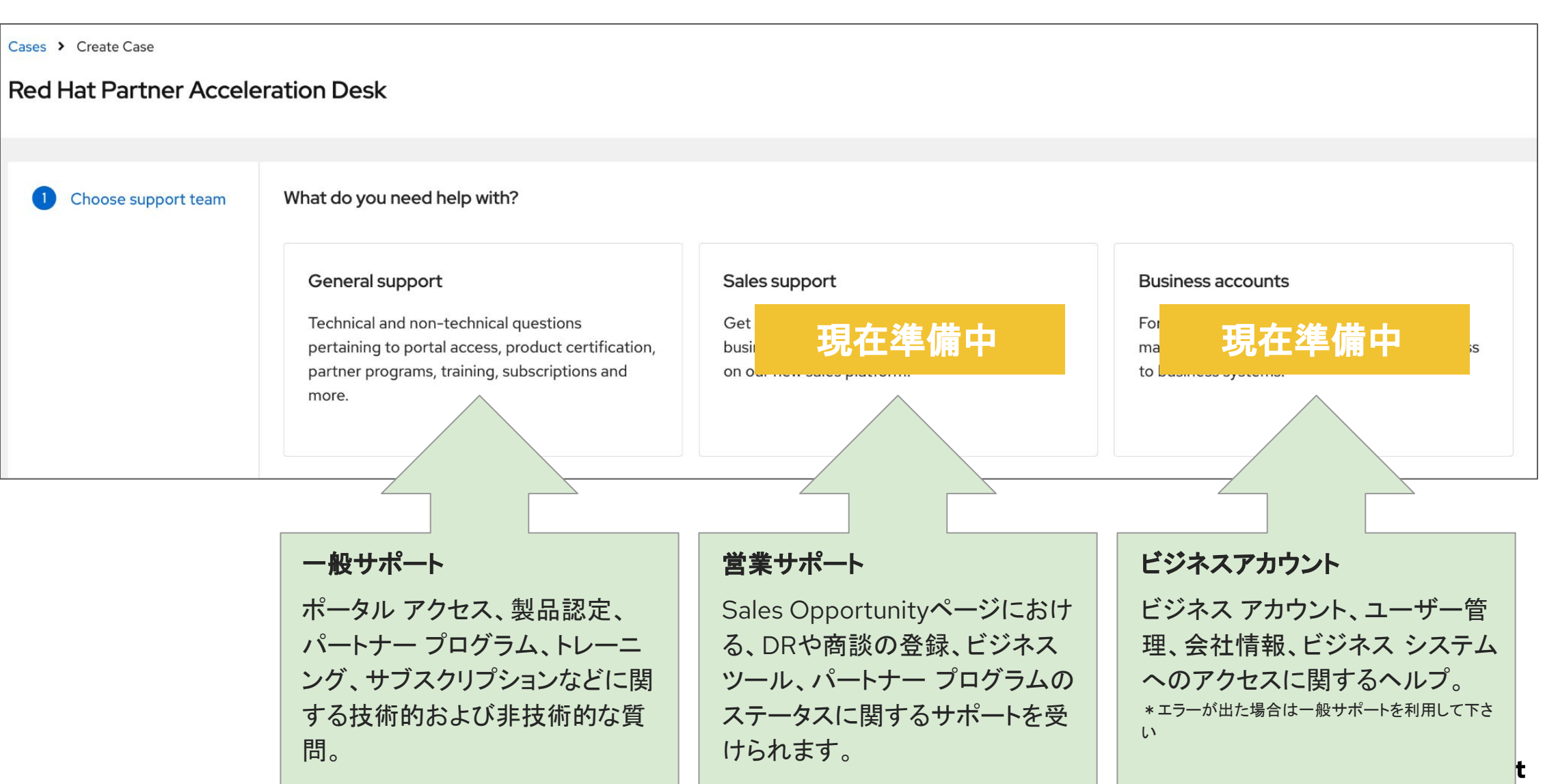

# 2.一般サポート(1)

6

#### 2.問い合わせのカテゴリーを選択します。問い合わせのカテゴリーを選択して下さい

| Red Hat Why Partner Connect Why | partner Ways to partner Partner training Resources Support                                                                                                    | Q III All Red Hat Log in<br>                                                                                                    |               |
|---------------------------------|----------------------------------------------------------------------------------------------------|----------------------------------------------------------------------------------------------------|---------------|
| Red Hat Partner Accele          | eration Desk                                                                                                    |                                                                                                    |               |
| 1 Choose support team           | Choose a category カテゴリーを選択                                                                                                    |                                                                                                    |               |
| 2 Choose category               | Defect / Bug     欠陥/バグ     製品名とver.必須       Report an issue with a product in the partner portal.     パートナー ポータルで製品に関する問題を報告します。                                       | Partner subscription パートナーサブスクリプション<br>Red Hat Partner Subscription/ Entitlements<br>Red Hat パートナーサブスクリプションに関する問い合わせ                             |               |
|                                 | Partner Connect website パートナーコネクトウェブサイト<br>Report an issue or request assistance<br>問題を報告するか、サポートをリクエストする                                                              | Escalation request エスカレーションリクエスト<br>Escalate on behalf of your customer.<br>顧客に代わってエスカレーションします。                                                  | <b>T</b> = (+ |
|                                 | Product certification 製品認証<br>Software, hardware and CCSP certification support<br>ソフトウェア、ハードウェア、CCSP認証サポート                                                            | Request for enhancement     機能強化の要望     製品名とver.必須       Request for feature or product enhancement     機能または製品の改善のリクエスト                         | ココで           |
|                                 | Skills training スキルトレーニング<br>Assistance with training access, credentials and certifications from Red Hat training.<br>Red Hat トレーニングからのトレーニング アクセス、資格情報、認定に<br>関する支援。 | User access ユーザーアクセス<br>Get help with access to Partner Connect, Customer Portal and Partner Training<br>platform<br>各プラットフォームへのアクセスに関するサポートを受ける |               |
|                                 | Openshift Virtualization Integration OpenShift仮想化統合     For virtualization integration needs     仮想化統合のニーズ                                                             | Red Hat Demo Platform Red Hat デモ プラットフォーム<br>Report an issue with RHDP or request asset access.<br>RHDP に関する問題報告、アクセスリクエストなど。                    |               |
|                                 | Red Hat Content Center Red Hat コンテンツセンター<br>Request marketing, sales or technical content assistance.<br>マーケティング、販売、または技術コンテンツのサポートをリクエストし<br>ます。                      | Other そのほか<br>For any of your partner or program needs<br>パートナーやプログラムのニーズに合わせて                                                                   | Red Hat       |

2.一般サポート(2)

3.件名と内容を記載してNextをクリック。 P10以降のサンプルをご参照ください。

| Red Hat Partner Accele                                                                    | eration Desk             | Cases > Create Case                                                                                                    |      |                                                         |                                              | Why partner                             | Programs                                                              | Partner training                                                                                                 | Resources & support                                                                                                    |
|-------------------------------------------------------------------------------------------|--------------------------|----------------------------------------------------------------------------------------------------|------|---------------------------------------------------------|----------------------------------------------|-----------------------------------------|-----------------------------------------------------------------------|----------------------------------------------------------------------------------------------------|----------------------------------------------------------------------------------------------------|
| <ol> <li>Choose support team</li> <li>Choose category</li> <li>Issue details 1</li> </ol> | Request Summary *        | Image: Next System       Request Category       User access         Image: Next System       Image: Next System       Image: Next System |      |                                                         | Your request has been submitted successfully |                                         |                                                                       |                                                                                                    |                                                                                                    |
|                                                                                           | Please add description * | <ul> <li>Choose cate</li> <li>Issue details</li> <li>Preview</li> </ul>                                                                  | gory | <ul><li>Description</li><li>Requester Details</li></ul> | てすと                                          | Thank you<br>within one b<br>In the mea | i for submittir<br>usiness day. F<br>commi<br>ntime if you h<br>Frequ | ng this support requ<br>Please keep an eye<br>unication will happe<br>nave any additional<br>ently Asked Questio | uest. We will get back to you<br>on your mailbox as the further<br>in via email.<br>questions, please review our<br>ons (FAQ). |
|                                                                                           |                          |                                                                                                    | 記載   | <mark>カ容を確認し</mark> Su                                  | ıbmit                                        |                                         | 1<br>5                                                                | Submit another rec<br>`他に問い台<br>ここをクリック                                                                          | uest<br>≧わせがあれば<br>ク                                                                                                    |
|                                                                                           | Next Back                |                                                                                                    |      | Submit Bac                                              | sk                                           |                                         |                                                                       |                                                                                                    |                                                                                                    |

#### 4.要約(件名)と内容(詳細)を確認して Submitをクリックします。

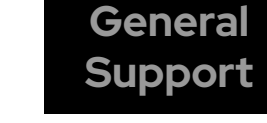

5.以下の画像が出たら完了です。

Appendix: ケース申請サンプル

8

## ポータルにログインするとエラー画面が出た トレーニングポータルでエラー画面が出るなど

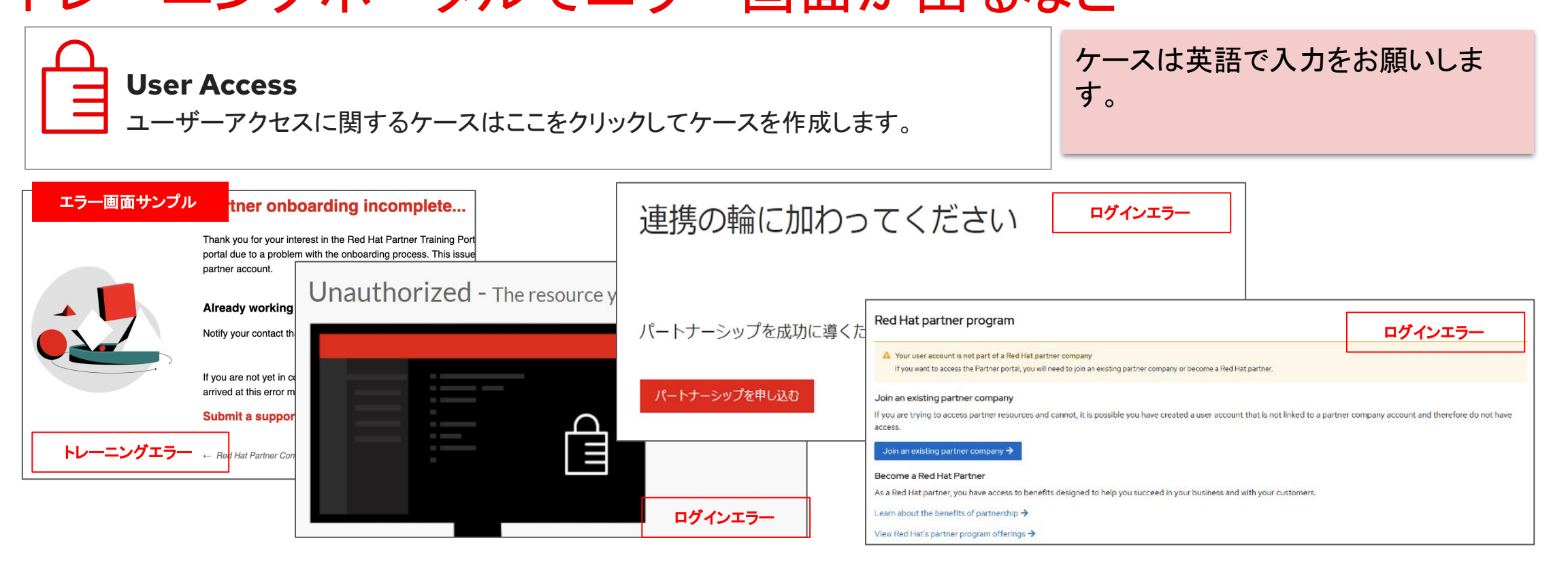

#### 申請例 ・メンバー追加 ・トレーニングポータルエラー(ログインできない) ・パートナーポータルエラー(ログインできない) ・ユーザーadminの変更依頼

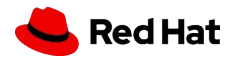

Appendix: ケース申請サンプル

ケース申請サンプル

メンバー追加依頼 サンプルケース パートナーポータルログインエラー サンプルケース

**Request Summary**: Member addition request **Request Summary**: Portal login error Request Summary: PTP Login Error Please Add Description **Please Add Description Please Add Description** Please link the following members to my partner I logged in at "https://partners.connect.redhat.com" I got an error when I tried to log in to "https://partners.connect.redhat.com". and tried to log in to the Partner Training Portal, but I account: got the error "Partner Onboarding Incomplete." Please enable the login. Log in ID:1215Ribbon(加入メンバーのID) Please fix the error. Name: Ribon Akai(加入メンバーの名前ローマ字) Log in ID:xxx(エラーを起こした人の情報) Email: rakai@redribbon.com(加入メンバーのEmail) Log in ID:xxx (エラーを起こした人の情報) Name: Ribon Akai Email: rakai@redribbon.com Name: Ribon Akai Email: rakai@redribbon.com Company Name: Red Ribbon Corporation

↑ID作成エラー

次のメンバーをパートナー アカウントに紐付けしてください。

↑申請画面エラー

"https://partners.connect.redhat.com"に ログインしようとしたらエラーが出ました。 ログインできるようにして下さい。 ↑PTPログインエラー

"https://partners.connect.redhat.com"に ログインし、パートナー トレーニング ポータ ルにログインしようとしましたが「パートナー オンボーディングが未完了です」というエ ラーが発生しました。 エラーを修正して下さい

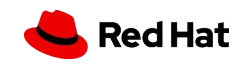

ケース内容には、内容の詳細、ID、お名前、 Emailのみ記載ください。

トレーニングログインエラー

サンプルケース

Appendix: ケース申請サンプル

ケース申請サンプル

#### FCPA審査はいつ結果が出るの? サンプルケース

Request Summary: When will the FCPA (Partner Vetting) review result be available?

#### Please Add Description

10

I submitted a question for partner certification renewal, but I haven't received a renewal notification for over two weeks. Is there a problem with my registration?

If you submitted additional questions, please let us know when and who submitted them.

Log in ID:xxx(Partner Vettingを回答した人) Name: Ribon Akai Email: rakai@redribbon.com

↑FCPA (パートナー審査) レビュー結果はい つ入手できますか?

パートナー認定の更新について質問を送信 しましたが、2週間以上更新通知が届きま せん。登録に問題があるのでしょうか? 追加の質問を送信された場合は、いつ、誰 が送信したかをお知らせください。 パートナー契約の更新日はいつ? サンプルケース

Request Summary: When does my partnership agreement expire?

Please Add Description When does our partnership need to be requalification?

Company Name: Red Ribbon Corporation

↑パートナー契約の更新日はいつですか?

パートナー契約更新はいつになりますか?

ユーザー管理者確認依頼 サンプルケース

Request Summary: Verifying the User Administrator

#### Please Add Description

Could you please tell me who is the user administrator for our company? Please let us know your email address and ID.

Company Name: Red Ribbon Corporation

↑ユーザー管理確認依頼 弊社のユーザー管理者を教えて下さい。IDとEmailをお知らせください

ケース内容には、内容の詳細、ID、お名前、 Emailのみ記載ください。

> ユーザー管理者変更依頼 サンプルケース

Request Summary: Change User Admin Please Add Description Please change the user admin to the following members. (Now)現在の管理者(記載しなくてもよいです) Log in ID:xxx Name: Ribon Akai Email: rakai@redribbon.com (Change)新しい管理者情報

(Change)新しい管理者情報 Log in ID: toorimon Name: Form Terra Email: fterra@redribbon.com

↑ユーザー管理者の変更

ユーザー管理者を以下のメンバーに変更し てください。

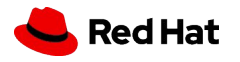

# Thank you

Red Hat is the world's leading provider of enterprise open source software solutions. Award-winning support, training, and consulting services make Red Hat a trusted adviser to the Fortune 500.

11

in linkedin.com/company/red-hat

youtube.com/user/RedHatVideos

facebook.com/redhatinc

#### twitter.com/RedHat

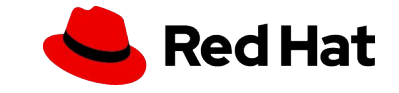

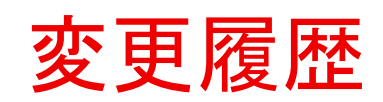

| 2025/4/21 | v1.0 | 新規作成 |
|-----------|------|------|
|           |      |      |
|           |      |      |

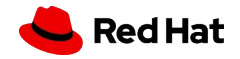